# **Selecting Patient**

<u>CareCentrix Intake ID</u> <u>Patient Last Name</u> <u>Earliest Authorization Request Start Date</u>

# **Patient Details**

Patient Details

## **Current Authorizations**

<u>Current Authorizations</u> <u>Show Diagnosis/Show Physician link</u>

# **Request Services**

**Request Services** 

# **Other Details**

Is there a physician's order for all the services for which you are requesting authorization? Other Details

## Attachments

**Attachments** 

# **Final Screen Before Submission**

Final Screen Before Submission

# **Reauthorization Submission**

Reauthorization Submission

## Selecting patient

| help ک contact us ک your account H                                                                                                    | ello CareCentrix Provider Portal Demonstration               | u <sub>logout</sub> |
|----------------------------------------------------------------------------------------------------|--------------------------------------------------------------|---------------------|
| 🕨 Request an Initial Authorization 🕨 Add On Service 🕨 Request an Auth Edit 🕑 Request a Reauthorization 🕑 Find an Auth Status 🕨 Care Transitions 🔌 E-Learning                                                                                                    |                                                              |                     |
| Request for Reauthorization         Enter search oriteria (* Required):         Enter the CareCentrix Inhiae ID number and the patient's entire last name, then cick continue. The Inhiae ID is the number that is located in the top left hand.         Authorization Form (under patient name). By our encounter any problems or have questions please contact your Regional Care Center at the phone number in Please complete the following information in order to get started with your Request for Resulthorization submission. Cick <u>HERE</u> for help with these fields.         Intake ID: * | corner of the CarnCentrix Service<br>n your Provider Manual. |                     |
| © Copyright 2007 - 2013 CareCentrix v 7196-15213 v 5.0.22-RC4<br>The site is best compatible with Internet Explorer version 7.0, 8.0, 9.0 and Firefox                                                                                                    | Home   Help                                                  | Contact Us          |
|                                                                                                    |                                                              |                     |

## **CareCentrix Intake ID**

*Required:* Enter patient's Intake ID. The Intake ID is the number that is located in the top left hand corner of the CareCentrix Service Authorization Form (under patient name).

[Back to Top]

## Patient Last Name

*Required:* Enter the patients last name.

## **Earliest Authorization Request Start Date**

Required: Select date from calendar or enter the earliest authorization request date manually.

## **Patient Information:**

*Non-Editable:* Patient Information is pre-populated as with patient details.

| Request for Reauthorization |       |                        |             |  |  |  |  |  |
|-----------------------------|-------|------------------------|-------------|--|--|--|--|--|
| (* = Required Field )       |       |                        |             |  |  |  |  |  |
| Patient Information:        |       |                        |             |  |  |  |  |  |
| Patient First Name:         | ANT   | CareCentrix Intake ID: | 3598        |  |  |  |  |  |
| Patient Last Name:          | ANNIE | Insurance Name:        | FLORIDABLUE |  |  |  |  |  |
| Patient DOB:                | 03/30 | Subscriber ID:         | XJKH58      |  |  |  |  |  |
| Patient State:              | FL    |                        |             |  |  |  |  |  |
| Patient Zip Code:           | 346   |                        |             |  |  |  |  |  |
|                             |       |                        |             |  |  |  |  |  |
|                             |       |                        |             |  |  |  |  |  |

[Back to Top]

### **Current Authorizations:**

Select 'Reauth' option located to the right of the service you would like to have reauthorized.

| iption row you want to reauthorize, t                                                                                                    |                                                                             |                                                                                                   |                                                                      |                                                                                                    |                                                                                                    |                                                                                                    |                                                                                                    |  |  |
|----------------------------------------------------------------------------------------------------|-----------------------------------------------------------------------------|---------------------------------------------------------------------------------------------------|----------------------------------------------------------------------|----------------------------------------------------------------------------------------------------|----------------------------------------------------------------------------------------------------|----------------------------------------------------------------------------------------------------|----------------------------------------------------------------------------------------------------|--|--|
| Identify the service description row you want to reauthorize, then click the Reauth button to the right to initiate the reauthorization process. |                                                                             |                                                                                                   |                                                                      |                                                                                                    |                                                                                                    |                                                                                                    |                                                                                                    |  |  |
| ervice Description                                                                                                    | Service Code                                                                | Modifiers                                                                                         | Start Date                                                           | End Date                                                                                                    | UOM                                                                                                    | Units                                                                                                    |                                                                                                    |  |  |
| ANE, ADJ OR FIX, W/ TIP                                                                                                    | 2020                                                                        | NU                                                                                                | 01/15/2013                                                           | 01/15/2013                                                                                                    | PUR                                                                                                    | 1.0                                                                                                    | Reauth Show DiagnosisShow Physician                                                                                                    |  |  |
| ONT GLUCOSE MONITOR SENSOR                                                                                                    | 8730                                                                        | NU                                                                                                | 01/01/2013                                                           | 01/01/2013                                                                                                    | PUR                                                                                                    | 1.0                                                                                                    | Reauth Show DiagnosisShow Physician                                                                                                    |  |  |
|                                                                                                    |                                                                             |                                                                                                   |                                                                      |                                                                                                    |                                                                                                    |                                                                                                    |                                                                                                    |  |  |
|                                                                                                    |                                                                             |                                                                                                   |                                                                      |                                                                                                    |                                                                                                    |                                                                                                    |                                                                                                    |  |  |
| i i i                                                                                                    | ervice Description<br>ANE, ADJ OR FIX, W/ TIP<br>ONT GLUCOSE MONITOR SENSOR | ervice Description Service Code<br>ANE, ADJ OR FIX, W/ TIP 2020<br>ONT GLUCOSE MONITOR SENSOR8730 | ANE, ADJ OR FIX, W/ TIP 2020 NU<br>ONT GLUCOSE MONITOR SENSOR8730 NU | ervice Description         Service Code         Modifiers         Start Date           ANE, ADJ OR FIX, W/TIP         2020         NU         01/15/2013           ONT GLUCOSE MONITOR SENSOR8730         NU         01/01/2013 | ervice Description     Service Code     Modifiers     Start Date     End Date       ANE, ADJ OR FIX, W/TIP     2020     NU     01/15/2013     01/15/2013       ONT GLUCOSE MONITOR SENSOR8730     NU     01/01/2013     01/01/2013 | ervice DescriptionService CodeModifiersStart DateEnd DateUOMANE, ADJ OR FIX, W/ TIP2020NU01/15/201301/15/2013PURONT GLUCOSE MONITOR SENSOR8730NU01/01/201301/01/2013PUR | ervice DescriptionService CodeModifiersStart DateEnd DateUOMUnitsANE, ADJ OR FIX, W/ TIP2020NU01/15/201301/15/2013PUR1.0ONT GLUCOSE MONITOR SENSOR8730NU01/01/201301/01/2013PUR1.0 |  |  |

#### Show Diagnosis/Show Physician link

Clicking on the show diagnosis/physician link will expand the page to show the selected diagnosis/physician, the user can then modify this information by clicking on the edit link.

Clicking on the hide diagnosis/physician link will hide the details of the diagnosis/physician.

| Current                     | Authorizatio     | ns:                     |                                |                 |                |               |                |          |           |                   |                   |                        |                                    |
|-----------------------------|------------------|-------------------------|--------------------------------|-----------------|----------------|---------------|----------------|----------|-----------|-------------------|-------------------|------------------------|------------------------------------|
| Identify the s              | service descrip  | tion row you want to    | reauthorize, th                | en click th     | e Reauth bu    | tton to the r | ight to initia | te the i | reauthor  | rization pro      | ocess.            |                        |                                    |
| Auth HC<br>ID Co            | PC Servi<br>de   | ce Description          | 5                              | Service<br>Code | Modifiers      | Start<br>Date | End<br>Date    | UOM      | Units     | Provider          |                   |                        |                                    |
| 22729824T10                 | 030 RN VI        | SIT                     | 1                              | 641             | TD             | 01/30/2013    | 01/30/2013     | VI       | 25.0      | PINNACLI<br>HSTAR | E HOME CARE       | Reauth Hide<br>Diagnos | <u>Hide</u><br>is <u>Physician</u> |
| Modify Diagr                | nosis            |                         |                                |                 |                |               |                |          |           |                   |                   |                        |                                    |
| Please review               | v the Primary ar | d Other Diagnosis for   | each service yo                | u have requ     | ested. If you  | need to mal   | ke a modificat | tion ple | ase click | the Edit b        | utton adjacent to | applicable diagnosis   |                                    |
| Diagnosis                   |                  | Code                    |                                | Descriptio      | n              |               |                |          |           |                   |                   |                        | Edi                                |
| Primary *                   |                  | 32723                   |                                | OBSTRUC         | TIVE SLEEP     | APNEA (AD     | ULT) (PEDIA    | TRIC)    |           |                   |                   |                        | Edit                               |
| Other                       |                  |                         |                                |                 |                |               |                |          |           |                   |                   |                        | Edit                               |
| Other                       |                  |                         |                                |                 |                |               |                |          |           |                   |                   |                        | Edit                               |
| Outer                       |                  |                         |                                |                 |                |               |                |          |           |                   |                   |                        |                                    |
| Modify Physi                | ician            |                         |                                |                 |                |               |                |          |           |                   |                   |                        |                                    |
| Please review<br>physician. | v Ordering and/  | or Primary Physician fo | or each service y              | ou have re      | quested. If yo | ou need to m  | ake a modific  | ation p  | lease cli | ck the Edit       | button adjacent   | to applicable          |                                    |
| Physician                   | First Nam        | e Last Name             | Address                        | City            | 5              | State         | Zip Cod        | e        | Phon      | е                 | NPI               | Fax                    | Edit                               |
| Ordering *                  | MOHAME           | MAKSOUD                 | 9191 R G<br>SKINNER PF<br>#404 | WY JACKS        | SONVILLE F     | il i          | 32256          |          | (904)     | 731-4347          | 1891707428        |                        | Edit                               |
| Primary care                | MOHAME           | MAKSOUD                 | 9191 R G<br>SKINNER PF<br>#404 | WY JACKS        | SONVILLE F     | L             | 32256          |          | (904)     | 731-4347          | 1891707428        |                        | Edit                               |
|                             |                  |                         |                                |                 |                |               |                |          |           |                   |                   |                        |                                    |

### **Request Services:**

#### Units

*Required:* Enter the number of units or amount of services you would like authorized (number of visits, hours, etc.) This needs to be calculated to include all units necessary for the authorization time period.

#### Requested Start Date

*Required:* Enter the authorized start date for care or equipment delivery.

#### Requested End Date

*Required:* Enter the authorized end date for care or equipment delivery.

### Request Type\*

*Required:* Select the request type of Routine, Expedited, or Urgent. Expedited is **only** used when the ordering physician has ordered the service to be delivered/provided as expedited.

| equest Servic    |                   |              |             |             |                  | Close Windo |
|------------------|-------------------|--------------|-------------|-------------|------------------|-------------|
| HCPC: E0100      | CCX Code: 2020    | CCX UOM: PUR | CAT ID: HME | Units: NONE | Time frame: NONE |             |
| Units*           |                   |              |             |             |                  | -           |
| Requested Sta    | rt Date*          |              |             |             |                  |             |
| Requested End    | i Date*           |              |             |             |                  |             |
| Request Type*    | •                 |              | Select      | -           |                  |             |
|                  |                   |              |             |             |                  |             |
|                  |                   |              |             |             |                  |             |
|                  |                   |              |             |             |                  |             |
|                  |                   |              |             |             |                  |             |
|                  |                   |              |             |             |                  |             |
|                  |                   |              |             |             |                  |             |
|                  |                   |              |             |             |                  |             |
|                  |                   |              |             |             |                  |             |
|                  |                   |              |             |             |                  |             |
|                  |                   |              |             |             |                  | -           |
| 4                |                   |              |             |             |                  | P-          |
| Add to Decuestor | t Repuises Cancel |              |             |             |                  |             |
| Add to Requested | a services Cancel |              |             |             |                  |             |
|                  |                   |              |             |             |                  |             |
|                  |                   |              |             |             |                  |             |
|                  |                   |              |             |             |                  |             |

#### Other Details:

## [Back to Top]

### Is there a physician's order for all the services for which you are requesting authorization?

**Required:** Select "Yes" or "No" radio buttons to specify if there are orders for all services being requested for authorization.

| Other:             |                                                                                                    |
|--------------------|----------------------------------------------------------------------------------------------------|
| Is there a physici | an's order for all the services for which you are requesting authorization ? $^{st}$ $\odot$ Yes $\odot$ No |
| г                  |                                                                                                    |
| Notes / Comments   |                                                                                                    |
|                    |                                                                                                    |

### [Back to Top]

Notes/comments: please enter notes or comments related to this request

#### **Attachments:**

#### Attachment Type

Please specify attachment type by selecting one of the values from dropdown list:

- o Custom Eval
- o History & Physical
- o History & Physical/Orders Combined
- o Homecare Provider Notes
- o Letter of Medical Necessity
- o Physical Prescription/Orders
- o Sleep Study
- o Other

Note that you will be required to select attachment type for each file you are uploading.

| Attachments            | Custom Eval                                                                                                    | Browse Upload                                                                        | ·                                |
|------------------------|----------------------------------------------------------------------------------------------------|--------------------------------------------------------------------------------------|----------------------------------|
|                        | Custom Eval<br>History & Physical                                                                               |                                                                                      | GO BACK CONFIRM & SUBMIT REQUEST |
|                        | History & Physical/Orders Combined                                                                              |                                                                                      |                                  |
| oyright 2007 - 2012 Ci | Homecare Provider Notes<br>Letter of Medical Necessity<br>Physician Prescription/Orders<br>Sleep Study<br>Other | The site is best compatible with Internet Explorer version 7.0, 8.0, 9.0 and Firefox | Home                             |

## Attaching the File

*Optional:* Upload supporting documentation for the services requested if required. Word, PDF and Image files may be uploaded Description.

| Add Attachment                                            |                                                             |    |        |        |
|-----------------------------------------------------------|-------------------------------------------------------------|----|--------|--------|
| Is there a physician's order for all the services for whi | ch you are requesting authorization? <sup>*</sup> (a) Yes 🔘 | No |        |        |
| Attachment                                                | Select                                                      |    | Browse | Upload |

#### **Uploaded Files**

All uploaded files will be displayed at the bottom of the Services screen. You can click Delete link to remove uploaded documents.

#### **Attachment Size**

Attachment file size limit is 5MB. You will receive an error message and will not be able to upload the file if its size exceeds allowed limit.

#### [Back to Top]

### Final Screen before submission

| Care                                                                                  | eentr                                                | TX® S                |                  | <b>)</b>                                   |                           |            |                                      |                            |            |                                       |                                |                          |
|---------------------------------------------------------------------------------------|------------------------------------------------------|----------------------|------------------|--------------------------------------------|---------------------------|------------|--------------------------------------|----------------------------|------------|---------------------------------------|--------------------------------|--------------------------|
| د <sub>help</sub> اد                                                                  | لا <sub>contact us</sub> لا                          | your account         |                  |                                            |                           |            |                                      | Hello Abraha               | m Chan     | idy 🎽 logout                          |                                |                          |
| <ul> <li>Request an Ir</li> <li>E-Learning</li> </ul>                                 | nitial Authorization                                 | Add On Service       | ▶ Request a      | in Auth Edit                               | Reque                     | est a Rea  | uthorization 🕨 F                     | ind an Auth Status 🌓 F     | Patient Ad | lmin Screen                           |                                |                          |
| Request for                                                                           | Reauthorization                                      |                      |                  |                                            |                           |            |                                      |                            |            | Unsure what to enter?                 | 2                              |                          |
| (* = Required                                                                         | (Field )                                             |                      |                  |                                            |                           |            |                                      |                            |            |                                       |                                |                          |
| Patient Info                                                                          | mation:                                              |                      |                  |                                            |                           |            |                                      |                            |            |                                       |                                |                          |
| Patient First N<br>Patient Last N<br>Patient DOB:<br>Patient State:<br>Patient Zip Co | Name: TEST<br>Name: TES<br>01/10<br>FL<br>ode: 33635 | ₩2013<br>5           |                  | CareCentrix<br>Insurance N<br>Subscriber I | Intake ID:<br>ame:<br>ID: |            | 3613800<br>HEALTHNET                 |                            |            |                                       |                                |                          |
| Provider                                                                              |                                                      |                      |                  |                                            |                           |            |                                      |                            |            |                                       |                                |                          |
| Provider Cont                                                                         | tact First Name:                                     |                      |                  | Provider                                   | Contact La                | ast Name:  |                                      |                            |            |                                       |                                |                          |
| Provider Cont                                                                         | tact Phone:                                          |                      |                  | Reauth I                                   | Request Me                | thod: *    | Phone 💌                              |                            |            |                                       |                                |                          |
| Provider Cont                                                                         | tact Address:                                        |                      |                  |                                            |                           |            |                                      |                            |            |                                       |                                |                          |
| Current Aut                                                                           | norizations:                                         |                      |                  |                                            |                           |            |                                      |                            |            |                                       |                                |                          |
| Identify the servic                                                                   | ce description row you                               | u want to reauthoriz | e, then click th | he Reauth bi                               | utton to the              | right to i | nitiate the reautho                  | rization process.          |            |                                       |                                |                          |
| Auth HCPC<br>ID Code                                                                  | Service<br>Description                               | Service<br>Code      | Modifiers        | Start<br>Date                              | End<br>Date               | UOM        | Units Provider                       |                            |            |                                       | _                              |                          |
| 22730015 T1030                                                                        | RN VISIT                                             | 1641                 | TD<br>01/01/2013 | 01/09/2013<br>01/03/2013                   | 01/10/201                 | 3 VI<br>1  | 2.0 APOLLO A<br>CORP.<br>Edit Delete | DVANCED HOME HEALTH        | H <u>S</u> | <u>how Show</u><br>iagnosis Physician |                                |                          |
| 044                                                                                   |                                                      |                      |                  |                                            |                           |            |                                      |                            |            |                                       |                                |                          |
| Is there a physici                                                                    | ian's order for all the s                            | services for which y | ou are reques    | sting authori                              | zation ?* (               | 🔿 Yes 🔘    | No                                   | Routing Pri                | ority*:    | Select                                | •                              |                          |
| Notes / Comments                                                                      |                                                      |                      |                  |                                            |                           |            |                                      | *                          |            |                                       |                                |                          |
| Attachments                                                                           | Custom Eval                                          | •                    |                  |                                            |                           |            |                                      | Brow                       | /se        | Upload                                | GO BACK CONFIRM & SUBMIT REQUE | ST                       |
| Copyright 2007 - 2013 (                                                               | CareCentrix v 7196:15                                | 376                  |                  |                                            |                           |            | v 5.0.2                              | 4-RC4                      |            |                                       |                                | Home   Help   Contact Us |
|                                                                                       |                                                      |                      |                  |                                            | The site is b             | est comp   | atible with Internet                 | Explorer version 7.0, 8.0, | 9.0 and F  | irefox                                |                                |                          |

### **Reauthorization Submission**

#### Confirm & Submit Request Button

Clicking the **Confirm & Submit Request** button will bring you to the final step in processing the service request, where you can validate accuracy of information entered.

#### Submit Request

Click the **Submit Request** button to complete the reauthorization process. Click the **GO BACK** button to return to the Services screen.

[Back to Top]